1. ご自身のID パスワードが記載された書類をお手元にWEBサイトにアクセスします。

### https://www.benefit401k.com/customer/

| マプリ 🚍 日経 🧭 株式会 | ±FPリサーチ 🧰 SBI証券 🏆 Yahoo! JAPAN 🕌 Netflix 🤱 Amazon 🙋 マネーフォワード ク 🄢 Google カレンダ | - 🚺 SBIベネフィット 💿 YouTube                          | » 🛅 その他の | プックマーク      |
|----------------|------------------------------------------------------------------------------|--------------------------------------------------|----------|-------------|
|                | Benefit Systems                                                              | 言語の変更 文字サイズ<br>日本語 English A A                   |          |             |
|                |                                                                              | お問い合わせ     よのページの見方     このページの見方     これ用方法     二 |          |             |
|                | 加入者サイトヘログイン                                                                  |                                                  |          |             |
|                | ID・パスワードを入力してログインしてください。                                                     |                                                  |          |             |
|                | ID 12341235678910                                                            |                                                  |          | 白色のIDとパスワード |
|                | //27-F ************************************                                  |                                                  |          |             |
|                | <ul> <li>ID-バスワードを忘れた方(サイトのご利用案内)</li> <li>よくあるご質問</li> </ul>                |                                                  |          | を人力してログイン   |
|                | ※勤作環境などは 「ID・バスワード忘れた方 (サイトのご利用薬内)」 をご覧ください。                                 | BZ42                                             |          |             |
|                |                                                                              |                                                  |          |             |

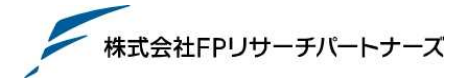

# 2. ログイン後自身の名前を確認。 掛金の配分割合を押下してください。

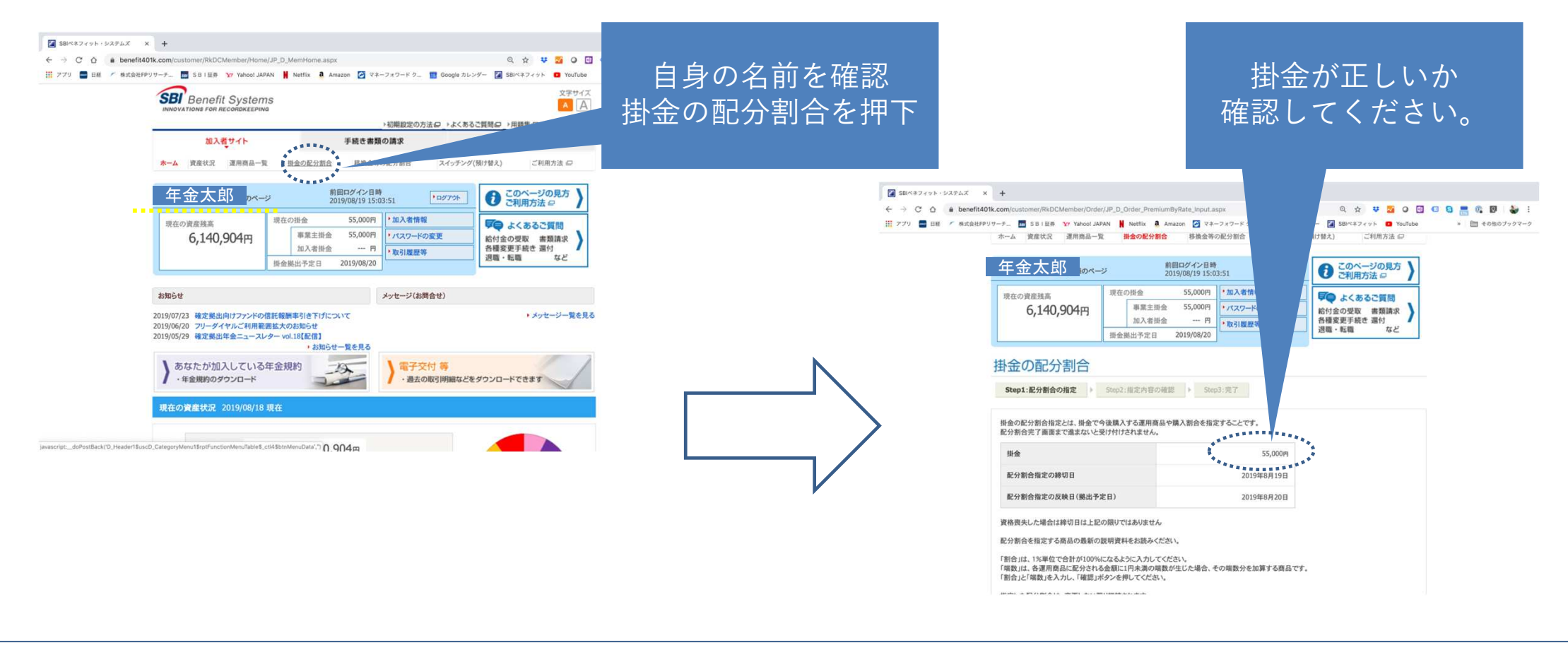

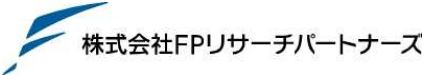

- 3. 掛金の配分割合を指定します
- 例)日本株式20%、外国株式20%、日本債券20%、外国債券20%、新興国債券20%の例

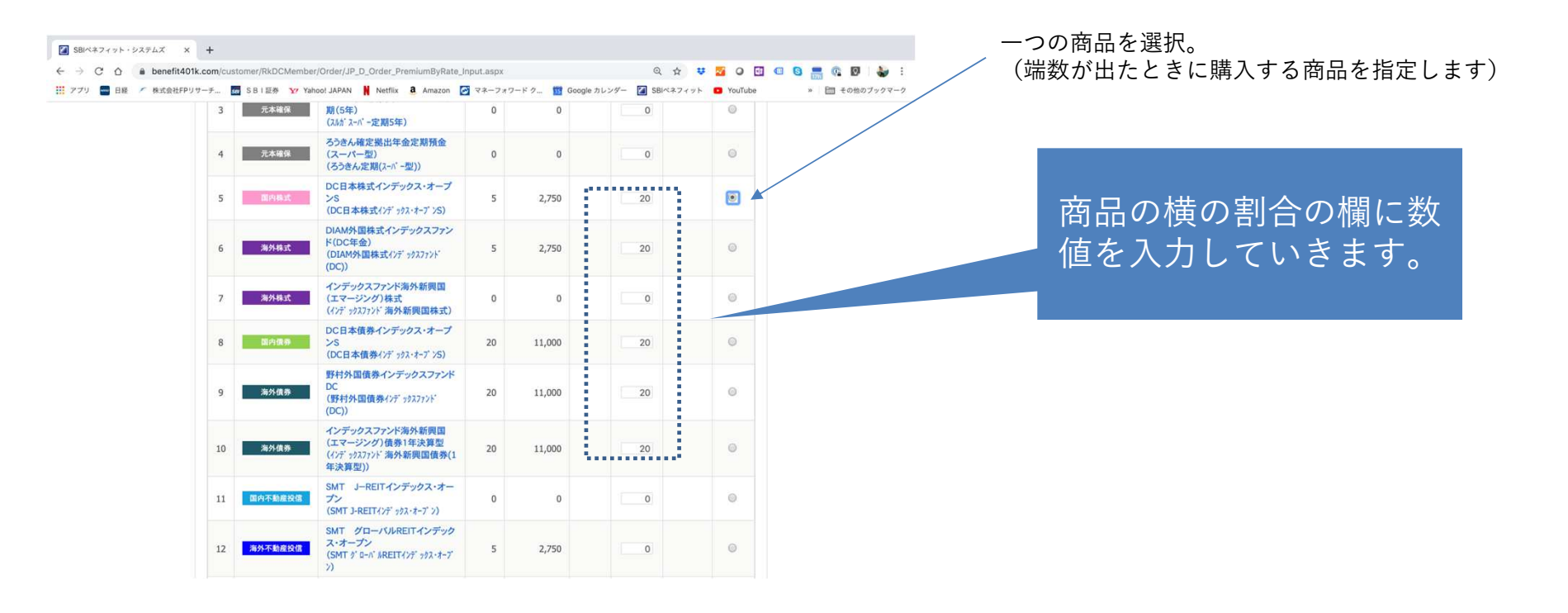

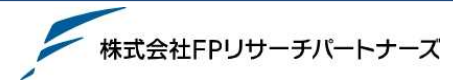

### 掛金が正しいか 4. 確認を押下し確認をします 確認してください。 合計が100となってい SBIベネフィット・システムズ × + SBI≪#フィット・システムズ × + ← → C O is benefit401k.com/customer/RkDCMember/Order/JP\_D\_Order\_PremiumByRate\_Input.aspx ← → C O ● benefit401k.com/customer/RkDCMember/Order/JP\_D\_Order\_PremiumByRate\_Input.aspx 🖈 😻 💁 O 🖸 💷 🚱 🚍 🕼 🕑 🕹 るのを確認し確認ボタ 🔢 アブリ 🧧 日経 ア 株式会社FPリサーチ.. 📅 S B I 目示 🍞 Yahool JAPAN 🕌 Netflix 🤱 Amazon 🙋 マネーフォワード ク... 🎹 Google: 🏢 アプリ 🚍 日経 🖍 株式会社FPリサーチ... 🐻 SBI 証券 🦅 Yahoo! JAPAN 🕌 Netflix 🤱 Amazon 🚰 マネーフォワードク... 🏗 Goo ベネフィット 📴 YouTube » 🛅 その他のブックマーク (成長型)) 年金積立グローバル・ラップ・バラ ンを押下 掛金の配分割合 ンス(諸極成長型) 34 (年金積立 ク ローバ ル・ラッブ・バ ランス (積極成長型)) 0 Step1:記分割合の指定 > Step2:指定内容の確認 > Step3:完了 年金積立グローバル・ラップ・バラ ンス(積極型) (年金積立 ダローバル・ラッブ・バランス 35 (積極型)) 以下の内容で指定します。よろしければ「実行」を押してください。 マイストーリー・株25(確定提出年 配分割合完了面面まで進まないと受け付けされません。 36 金向け) (7イストーリー・株25(DC)) 0 0 現在の配分割合 定後の配分割合 マイストーリー・株50(確定搬出年 運用商品名 37 No. 商品タイプ 金向け) (マイストーリー・株S0(DC)) n 0 0 金額 (路称) 割合 金額 割合 嘴数 08.80 (円) (円) (% (%) マイストーリー・株75(確定単出年 スルガ確定拠出年金スーパー定 38 金向け) (7(2)-リー・株75(DC)) 0 1 元本確保 2,750 期(1年) 5 0 0 100 (スルガスーパー定期1年) 승러 100 55,000 DC日本株式インデックス・オープ 5 图内核式 ンS (DC日本株式インデックス・オーブンS) . 2,750 20 11,000 5 NE DIAM外国株式インデックスファン ド(DC年金) 6 海外株式 2,750 20 11,000 (DIAM外国株式インデックスファンド 5 (DC)) DC日本債券インデックス・オープ 1ページの 1 へもどる 8 国内債券 2S 20 11,000 20 11,000 保人情報保護方針 (二) 保人情報の取り扱いについて (二) 勧請方針 (二) セキュリティボリシー (二) 免責事項(二) (DC日本債券インデックス・オーブンS) 野村外国債券インデックスファンド DC 海外債券 9 20 11.000 20 11.000 (野村外国債券インデックスファント) (DC)) インデックスファンド海外新興国 (エマージング)債券1年決算型 10 海外債券 11,000 20 11,000 20

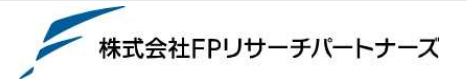

© FP Research Partners Inc. All Rights Reserved.

(インデックスファント 海外新興国債券(1

年決算型))

## 掛金の割合を設定する

## 5. 実行を押下し終了します

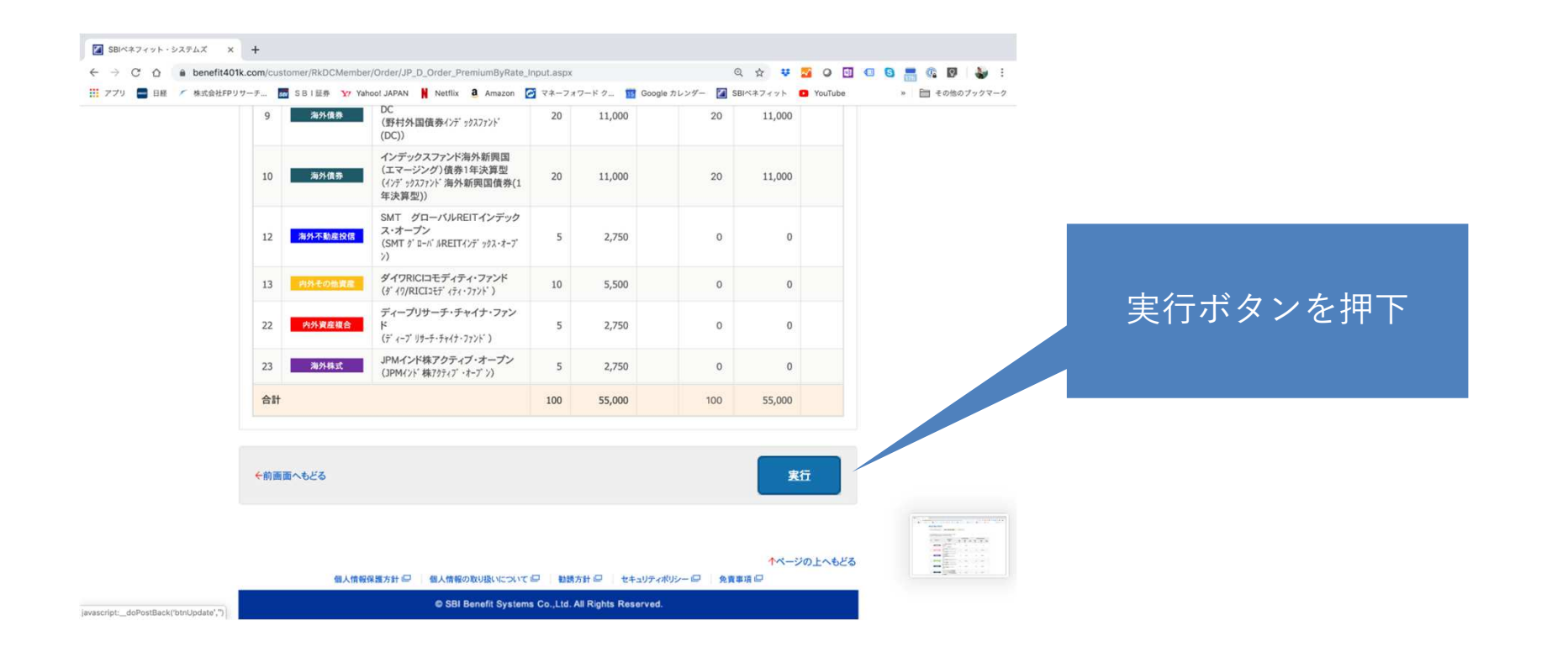

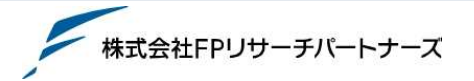